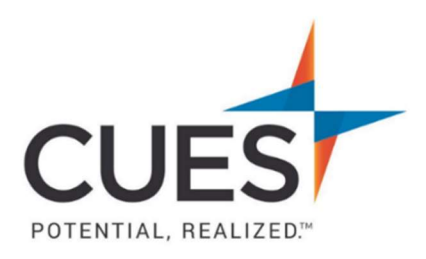

## **Company Admin How-to Document**

## **Creating a New Account**

**Purpose:** To add a new individual into the CUES system. The process below is only to create a new account/for adding to the CUES system. This does not trigger the membership. To add someone to the membership, see the 'Adding Members to an Unlimited/Unlimited+ Membership in the <u>Member Help</u>

Center.

\*This process is for company admins only.

## Process:

1. Once you are logged in to cues.org, you'll be in the myCUES Dashboard. From here, click 'Manage My Account'.

| , Laura.                                                                                       |
|------------------------------------------------------------------------------------------------|
| Ira Gibbs Membership Level Member ID<br>nber Engagement Manager Unlimited+ 1081755<br>SS Staff |

2. Now, scroll down to the 'Manage Membership Access' section and click 'Add/Remove/Update Database'.

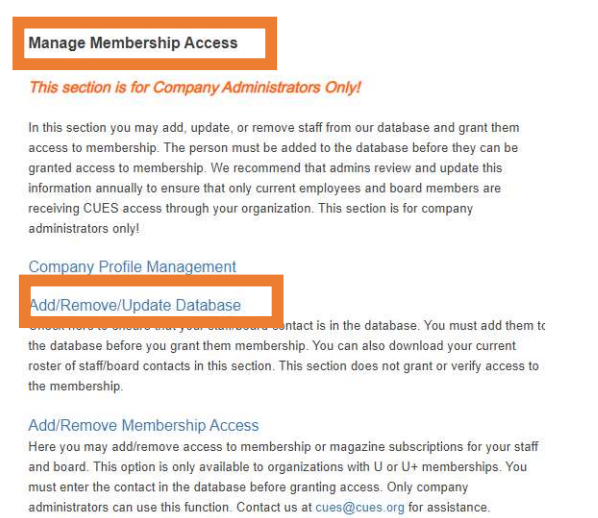

3. Ensure the individual is not already included in the list on the left-hand side of the page. If they are not, click the plus sign (+) at the top-right of the page.

| Manage All Emplo                   | /ees        | + |
|------------------------------------|-------------|---|
| EMPLOYEES Export                   |             |   |
| Dawn Abely CUDE [Remove]           | Prefix      |   |
| Temp Account [Remove] LD 1091608   | First Name* |   |
| Lynn Anderson [Remove] ID 1078471  | Middle Name |   |
| Karen Bankston [Remove] LD 1078493 | Lact Name*  |   |
| Worker Bee [Remove] ID 1078553     |             |   |

- 4. Now, enter the individual's information. Everything with a red asterisk is required. Click 'Save'.
  - Required fields: First, last and nickname, title, position level, department (choose the best fit), and email address.

\*Note: Phone number and address are not required. If you do not add anything here, CUES will use the credit union's headquarters information.

| irst Name*                   |                                           | Title*                                        |                      |                                                    |
|------------------------------|-------------------------------------------|-----------------------------------------------|----------------------|----------------------------------------------------|
| fiddle Name                  |                                           | Position Level*<br>Manager 🗸                  |                      |                                                    |
| ast Name*                    |                                           | Department*                                   |                      | De "Department" is require                         |
| Suffix                       |                                           | Final Addross                                 |                      |                                                    |
| Please Select ♥<br>Vickname* |                                           | Email:*                                       |                      |                                                    |
|                              |                                           |                                               |                      |                                                    |
|                              |                                           |                                               |                      |                                                    |
| Dire                         | ct Phone Line                             |                                               |                      |                                                    |
| <b>Dir</b> e<br>Pho          | ect Phone Line                            |                                               | Ext.                 |                                                    |
| Dire                         | ect Phone Line                            |                                               | Ext:                 |                                                    |
| Dire<br>Pho<br>PO            | ect Phone Line<br>ne:<br>Address          |                                               | Ext                  |                                                    |
| Dire<br>Pho<br>PO<br>Stre    | Address                                   | Street 2                                      | Ext                  | Street 3:                                          |
| Dire<br>Pho<br>PO<br>Stre    | Address                                   | Street 2:                                     | Ext:                 | Street 3:                                          |
| Dire<br>Pho<br>Stre<br>City  | ect Phone Line<br>ne:<br>Address<br>et 1: | Street 2:<br>State/Province:<br>Please Select | Ext:<br>Postal Code: | Street 3:<br>Country:<br>United States of Americ V |

- 5. The individual will now show on the list on the left-hand side of the page.
- 6. To add this person to the membership, please see 'Adding Members to an Unlimited/Unlimited+ Membership' in the <u>Member Help Center</u>.

PO Box 14167 Madison, WI 53708 Email: <u>cues@cues.org</u> | Phone: US: <u>608.271.2664</u> or <u>800.252.2664</u>, opt. 2; Canada Tel: <u>604.347.7097</u>